# STEROWANIE ELTROPILOT L-2 STEROWANIE ELTROPILOT L-2 V1,1 STEROWANIE ELTROPILOT L-4 MASZYNA GILDEMEISTER CTX 400 CTX 500 CTX 600 MASZYNA GILDEMEISTER NEF CT20 CT40 CT60 02,12,2016

#### TRANSMISJA PROGRAMÓW

#### I. TRANSMISJA Z KOMPUTERA ZEWNĘTRZNEGO DO MASZYNY.

1. Przygotować na komputerze w RDWR wysyłanie programu

UWAGA nie naciskać "START" w oknie RDWR.

2. Na maszynie:

MENU GŁÓWNE

|     |                      | MANUAL          | SINGLE                   | AUTO-          |
|-----|----------------------|-----------------|--------------------------|----------------|
|     |                      | CONTROL<br>MODE | BLOCK-<br>MODE           | MATIC-<br>MODE |
| 000 |                      |                 |                          | REFE-          |
|     | 100%                 | DNC             |                          | RENCE-         |
| 000 | NOM.<br>100%<br>NOM. | EDITOR          | DIAGNOS-<br>TIC-<br>Mode | PARA-<br>METER |

#### [1] – EDITOR

**EDITOR** 

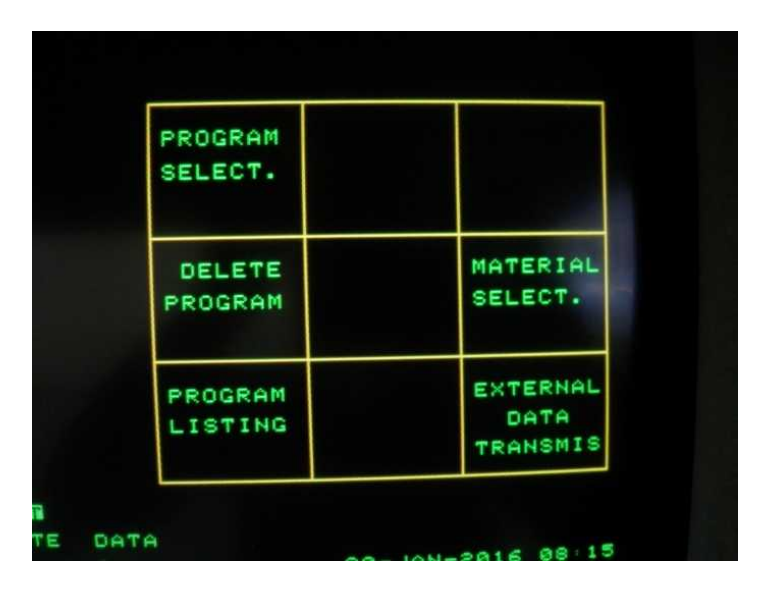

#### [ 3 ] – EXTERNAL DATA TRANSMIS

EXTERNER DATEN VERKEHR

| INPUT   | INPUT   |  |
|---------|---------|--|
| SINGLE- | PROGRAM |  |
| PROGRAM | BLOCK   |  |
| OUTPUT  | OUTPUT  |  |
| SINGLE- | PROGRAM |  |
| PROGRAM | BLOCK   |  |
| PROGRAM |         |  |
| ON/OFF  |         |  |
| STOP    |         |  |

[7] – INPUT SINGLE PROGRAM

EINZELPROGRAMM EINGEBEN

Pojawi się napis :

INPUT PROGRAM NUMBER OR CONFIRM:

PROGRAMMNUMMER EINGEBEN UND/ ODER BESTAETIGEN:

=> wpisać pod jakim numerem ma być zapisany program. Jeżeli naciśniemy ENTER bez wprowadzania nazwy to sterowanie przyjmie numer z nagłówka programu w komputerze. Po naciśnięciu ENTER pojawi się napis :

EXTERNAL INPUT

EXTERNER EINGEBEN

4. Na komputerze nacisnąć **[ START ]** => na maszynie pojawi się napisie *EXTERNAL INPUT [EXTERNER EINGEBEN ]* numer przegrywanego programu i rozpocznie się transmisja.

| EDITOR                                       | EXT. DATA TRANSMISSION                  | MISSION                      | 211111111 |
|----------------------------------------------|-----------------------------------------|------------------------------|-----------|
| NPUT PROGRAM                                 | 1 NUMBER OR CONFIRM :                   | EXTERNAL INPUT:              |           |
| N 100 V C?=(F                                | ROGRAM TESTOWY BEZ NARZEDZI OB          | ROTO                         |           |
| N 110 VC?=()<br>N 111 VCV1=)<br>N 112 VCV2=5 | CTX 500 ELTROPILOT L-2 >><br>190><br>5> | ARZEDZI OBROTOWYCH>><br>2 >> |           |

5. Koniec transmisji jest wtedy gdy zniknie napis *EXTERNAL INPUT* [*EXTERNER EINGABE*].

UWAGA:

Jeżeli na końcu programu jest znacznik ~, to po skończeniu transmisji nie ma żadnego błędu.

Jeżeli na końcu programu nie było znacznika ~, to pojawi się komunikat o zakłóceniu transmisji :

| 2405 <b>14010</b> | RUITRANSI | 74337607 <b>88</b> 765 | TURBED   | 2405    | ER: UEBER | TRAGUNG GE | STOERT    |
|-------------------|-----------|------------------------|----------|---------|-----------|------------|-----------|
| HANDWHEEL         | CYCLE     | SPINDLE                | FEEDRATE | HANDRAD | SPINDEL   | ZYKLUS     | FREIGABEN |
|                   |           |                        |          | 100%    | STOP      | AUS        | ASF       |

Należy go skasować RESETEM

Aby wgrany program pojawił się na liście programów należy wybrać:
MENU GŁÓWNE

[ 1 ] – EDITOR

| EDITOR |
|--------|
|--------|

| PROGRAM<br>SELECT. |                              |
|--------------------|------------------------------|
| DELETE<br>Program  | MATERIAL<br>SELECT.          |
| PROGRAM<br>LISTING | EXTERNAL<br>DATA<br>TRANSMIS |

[1] – PROGRAM LISTING

PROGRAMM LISTE

BŁĘDY:

**2420 ERROR : PROGRAM ALREADY EXISTS** => W pamięci maszyny istnieje już program o takim numerze

**2406 ERROR : UNEVEN PARITY ON ISO** => ustawiona inna prędkość transmisji w RDWR a inna w maszynie parametrze

22 BAUD RATE INPUT

#### II. TRANSMISJA Z MASZYNY DO KOMPUTERA ZEWNĘTRZNEGO.

1. Przygotować na komputerze w RDWR odbieranie programu

UWAGA nacisnąć [ START ] w oknie RDWR.

2. Na maszynie:

MENU GŁÓWNE

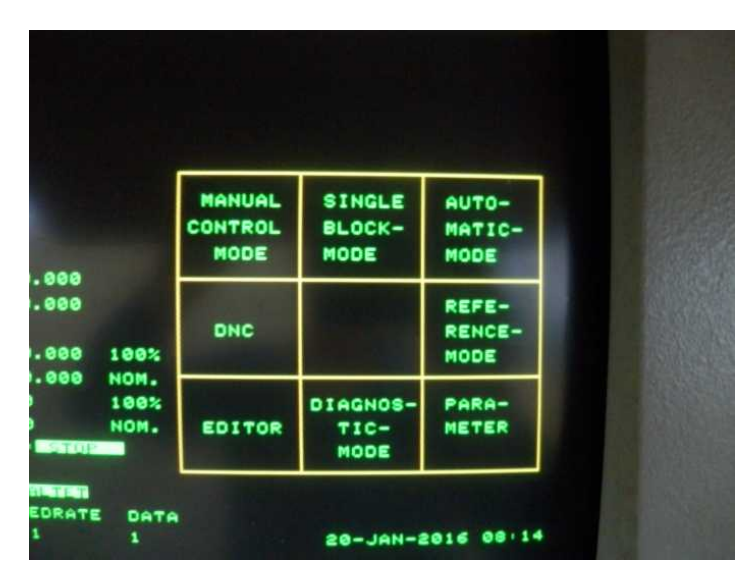

## [1] EDITOR

EDITOR

| PROGRAM |          |
|---------|----------|
| SELECT. |          |
| DELETE  | MATERIAL |
| PROGRAM | SELECT.  |
| PROGRAM | EXTERNAL |
| LISTING | DATA     |

[1] PROGRAM LISTING

PROGRAMM LISTE

=> wybrać numer programu do wysłania z maszyny klawiszami:

PROGRAMS STORED BACKWARD

PROGRAMM ZURUECK

PROGRAMS STORED FORWARD

#### PROGRAMM VOR

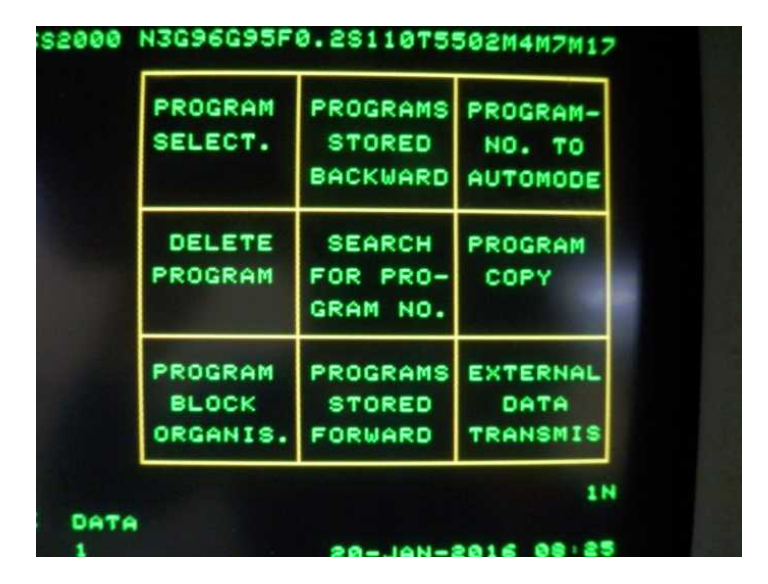

### [ 3 ] EXTERNAL DATA TRANSMIS

EXTERNER DATEN VERKEHR

| INPUT   | INPUT   |  |
|---------|---------|--|
| SINGLE- | PROGRAM |  |
| PROGRAM | BLOCK   |  |
| OUTPUT  | OUTPUT  |  |
| SINGLE- | PROGRAM |  |
| PROGRAM | BLOCK   |  |
| PROGRAM |         |  |
| ON/OFF  |         |  |
| STOP    |         |  |

[ 4 ] OUTPUT SINGLE PROGRAM EINZELPROGRAMM AUSGEBEN

Pojawi się napis :

INPUT PROGRAM NUMBER OR CONFIRM:

PROGRAMMNUMMER EINGEBEN UND/ ODER BESTAETIGEN:

=> wpisać numer programu do przesłania na komputer ( jeżeli wybierzemy nr programu , którego nie ma w pamięci to sterowanie nie wyświetli napisu EXTERNAL OUTPUT [ EXTERNER AUSGABE ] ). Jeżeli naciśniemy ENTER bez wprowadzania nazwy to sterowanie wyśle ten program który został wybrany w edycji ( jego numer jest wyświetlany w prawym górnym rogu ekranu )

Po naciśnięciu ENTER pojawi się napis :

EXTERNAL OUTPUT [EXTERNER AUSGABE]: w tym miejscu nr programu przesyłanego

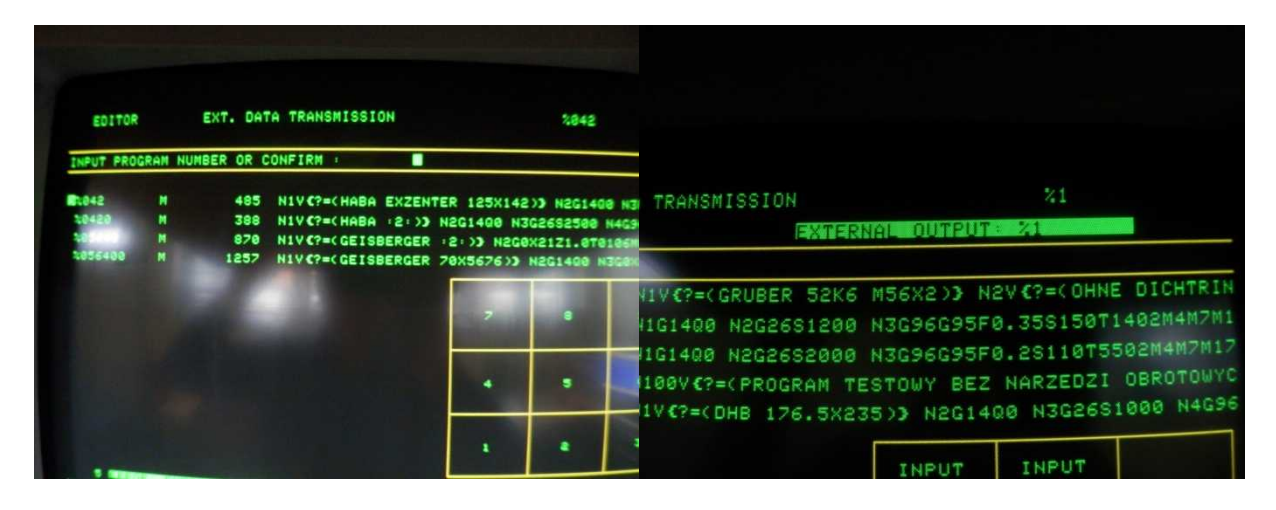

Jak zgaśnie ten napis to oznacza koniec transmisji.